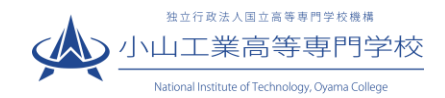

# WEB 出願の手引き

(2023年11月9日作成)

#### WEB 出願受付期間について

本校の入学者募集要項及びホームページ (<u>https://www.oyama-ct.ac.jp/exam/admission\_information/</u>) に掲載 していますので、ご確認ください。

WEB 出願に必要な環境・準備等について

 ✓ インターネットに接続されたパソコン、スマートフォン、タブレットなど \*WEB出願システムを利用する環境がない場合は、在籍する中学校にご相談ください。対応が難しい場合は、本校にご相談ください。
 ✓ プリンター \*出願に必要な書類を印刷する環境が自宅にない場合には、コンビニエンスストアを利用するか、在籍する中学校にご相談ください。対応が難しい場合は、本校にご相談ください。
 ✓ メールアドレス (ログイン ID 登録) \*\*はじめてログイン ID 登録をされる方のみ \*\*迷惑メール対策をされている場合は、「e-shiharai.net」の受信を許可して下さい。 \*\*保護者の方のメールアドレスを推奨しています。
 ✓ 入学検定料+手数料

クレジットカード ※入学検定料をクレジットカードでお支払いの方のみ

#### 出願手続きの流れ

| STEP1        | STEP2          | STEP3 | STEP4      | STEP5      | STEP6       | STEP7      | 写真票  | 中学校に提出 |
|--------------|----------------|-------|------------|------------|-------------|------------|------|--------|
| 入学試験<br>確認票の | 出願サイト<br>にアクセス | ID登録  | 出願情報<br>入力 | 申込内容<br>確認 | 検定料の<br>支払い | 受験票<br>写真票 | 切り離す |        |
| 作成           |                |       |            |            |             | の印刷        | 受験票  | 試験当日持参 |

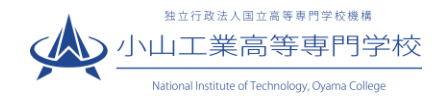

## STEP 1 入学試験確認票に記入し、在籍(出身)中学校の確認を受ける

入学試験確認票に必要事項を記入のうえ、在籍(出身)中学校の確認を受けてください。 様式は本校 HP の「令和6年度入学者募集要項・調査書等様式」からダウンロードできます。

(https://www.oyama-ct.ac.jp/exam/application\_guidelines/)

※最寄り地等受験を希望される方については、必ず、上記 HP からダウンロードした「入学試験確認票」を お使いください。紙の募集要項に添付されている「入学試験確認票」から、最寄り地等受験に係る記載に 変更があったためです。

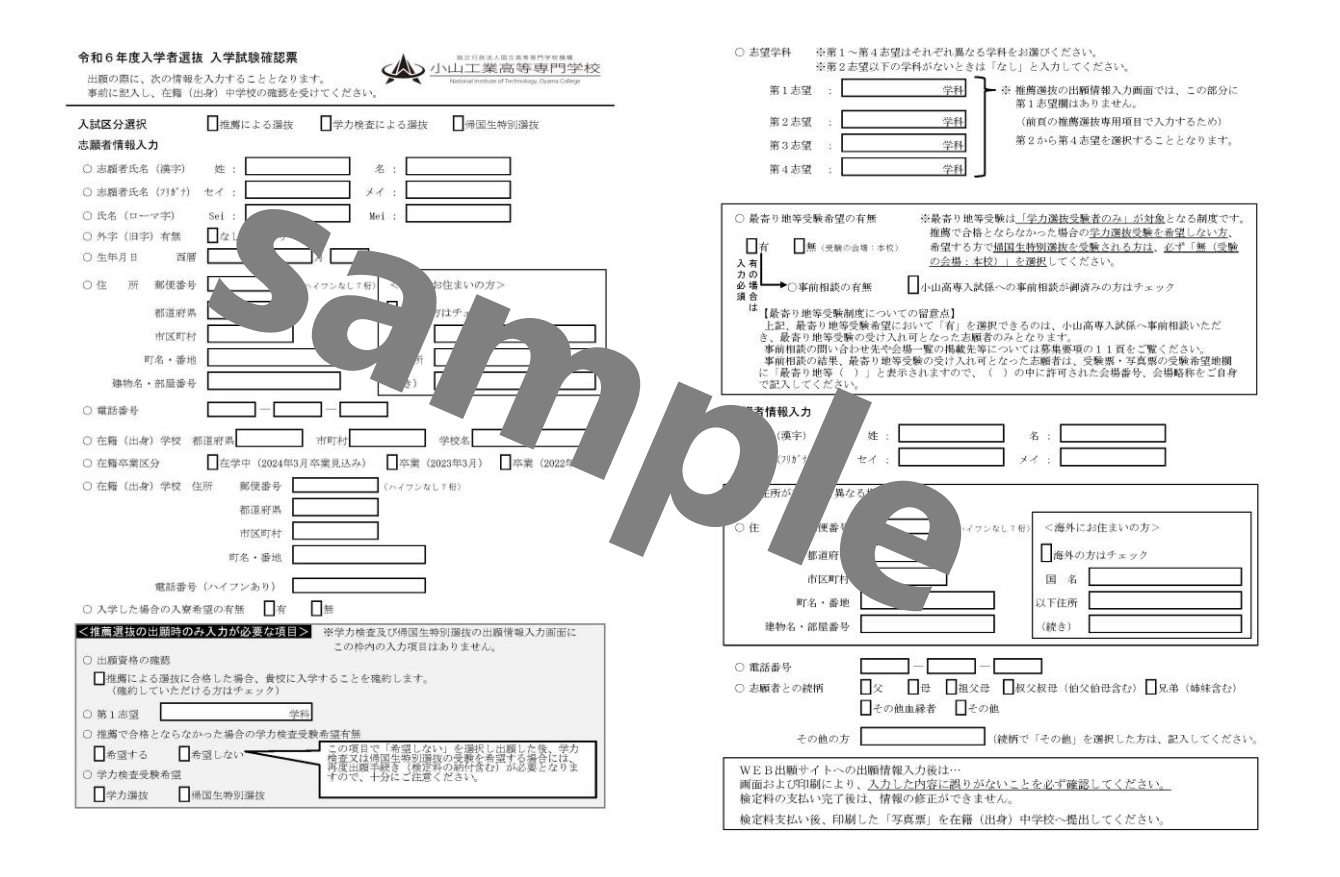

#### STEP 2 WEB 出願サイトにアクセスする

出願は、本校HPの「本科入学試験情報」(<u>https://www.oyama-ct.ac.jp/exam/admission\_information/</u>)から 出願サイトにアクセスして行います。

(「インターネット出願はこちらから」をクリックし、アクセスしてください。)

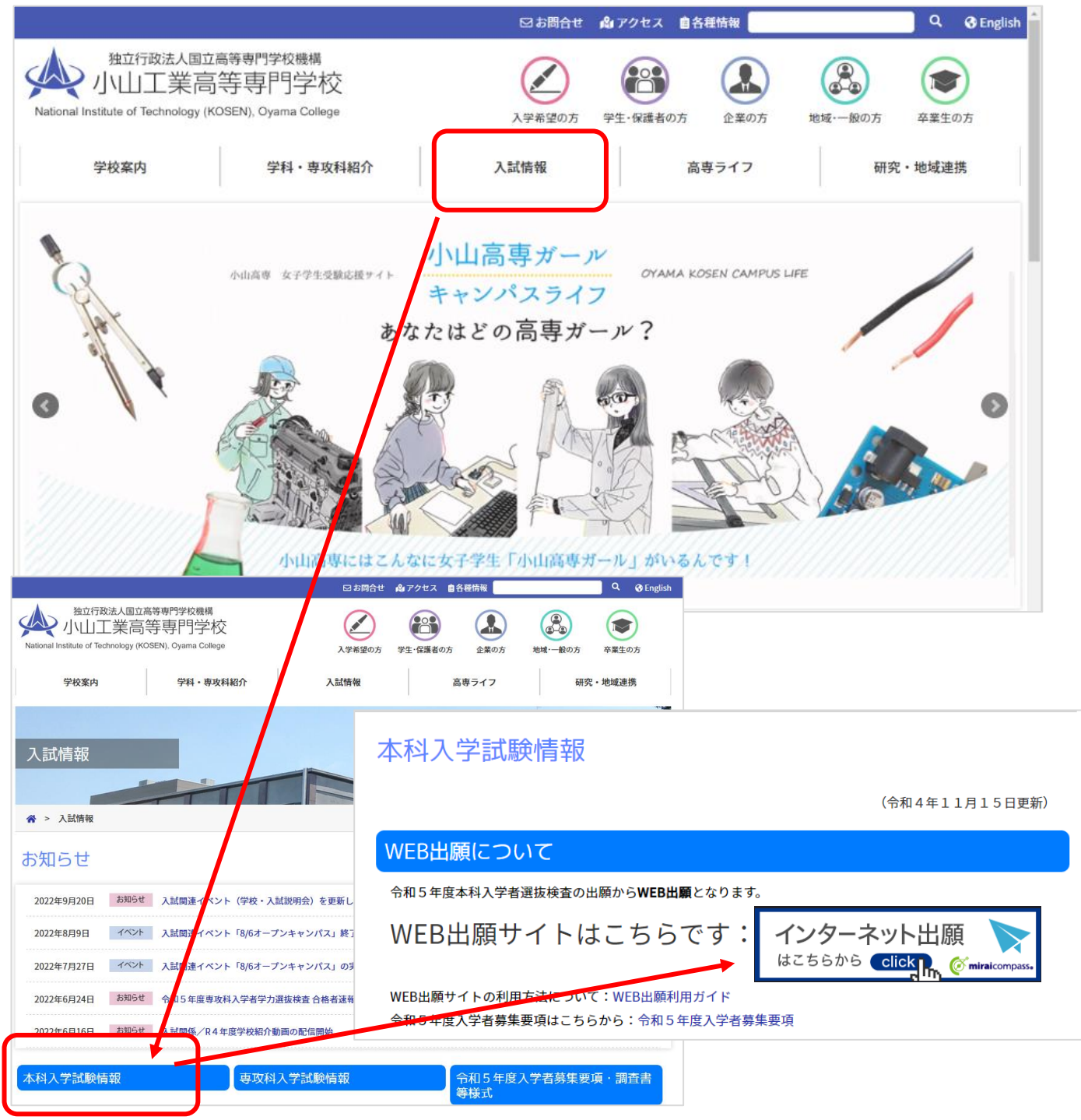

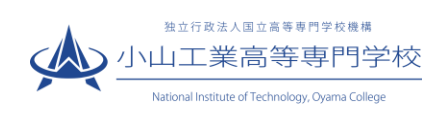

| STEP 3 ID(メールアドレス)を登録する                                                                                                    |                                           |
|----------------------------------------------------------------------------------------------------|-------------------------------------------|
| ユーザ ID をお持ちでない方は、 <mark>はじめての方はこち</mark>                                                                                                    | <mark>ら</mark> をクリックし、ID(メールアドレス)を登録して下さ  |
| $\langle v \rangle_{o}$                                                                                                    |                                           |
| 登録の方法は miraicompass の web ページ(https://w                                                                                                    | www.mirai-compass.jp.net/nygk/)を参照してください。 |
| ※WEB 出願の画面イメージは、PC 画面でのイメー                                                                                                    | ジです。スマートフォンでの画面では一部見え方が異な                 |
| <u></u>                                                                                                    |                                           |
| ■ 小山工業高等専門学校のネット出願へようこそ                                                                                                    |                                           |
|                                                                                                    |                                           |
|                                                                                                    | 学校からのお知らせ                                 |
| 【はじめて手続される方へ】<br>• ユーザID(メールアドレス)をはじめて登録される方は、下のボタン<br>をクリックレてください。                                                                                | 学校からのお知らせはありません                           |
| <ul> <li>miraicompassサイトでmcID(共通ID)として登録された方は、ログ</li> <li>ハーンドアンドン・マンド・マンド・マンド・マンド・マンド・マンド・マンド・マンド・マンド・</li></ul>                                  | システムに関するお知らせ                              |
| インにお進みてたさい。<br>はじめての方はこちら                                                                                                    | システムからのお知らせはありません                         |
| <ul> <li>【ユーザID登録がお済みの方へ】</li> <li>・登録済みのユーザID(メールアドレス)、パスワードを入力のうえ、<br/>「ログイン」をクリックしてください。</li> <li>・メールアドレスの変更を希望される場合は、ログイン後、「メールアド」</li> </ul> | ユーザ ID をお持ちの方は<br>こちらからログイン               |
| レス変更しより変更してくたさい。                                                                                                    |                                           |
| email                                                                                                    |                                           |
| パスワード 🗌 パスワードの伏字解除                                                                                                    |                                           |
| Password                                                                                                    |                                           |
| ログイン                                                                                                    |                                           |
| パスワードをお忘れの方はごちら                                                                                                    |                                           |
| ※「利用規約」をご確認いただいたのち、ご利用ください。                                                                                                    |                                           |
|                                                                                                    |                                           |
| <b>Ö mirai</b> compass                                                                                                    | 特商法に基づく表示<br>お問合せ先 よくある質問 利用規約 推奨環境       |

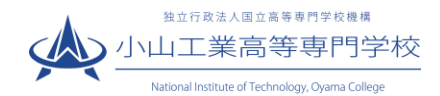

### STEP 4 サイト (マイページ) にログインし、出願情報を入力する

- 登録したメールアドレス(ID)、パスワードを入力してログイン後、「志願者選択」の画面になります。
   志願者を選択すると、「お知らせ・申込履歴」の画面になりますので、新規申込手続きへをクリックします。
- ※ 出願用顔写真の登録は任意です。顔写真をアップロードしていただくと、写真票と受験票への写真の貼付 が不要になります。出願用顔写真を登録する場合は、↓の web ページを参照してください。)

miraicompass 顔写真登録ガイド https://www.mirai-compass.jp.net/photo\_guide/

| 🕼 小山工                                                                     | 二業高等専門                                                  | 学校                                      |                                                          |                   |              | ログアウト |
|---------------------------------------------------------------------------|---------------------------------------------------------|-----------------------------------------|----------------------------------------------------------|-------------------|--------------|-------|
| 志願者選択                                                                     |                                                         |                                         |                                                          |                   |              |       |
| 志願者を追加したい                                                                 | 方はこちら                                                   |                                         |                                                          |                   |              |       |
|                                                                           |                                                         | 志願<br>志願<br>※ ユーザIDの有                   | 者を選択してください。<br><b>コウセン</b><br>2023/03/3:<br>効期限(は下記の通り更新 | タロウ<br>laで有効      | ξι\ <b>,</b> |       |
| コウセン タロ                                                                   | コウ さんのマイペー                                              | -ジ                                      |                                                          | A . ¥##±±% (30    | 2/2/21)      |       |
| ,<br>申込履歴・配信メール                                                           | ルを確認する                                                  |                                         |                                                          |                   |              | _     |
| お知らせ<br>(受験票の写真につい<br>写真貼付欄に頗写真(制<br>※顔写真をアップロー<br>(頗写真について)<br>1.最近3ヶ月以内 | て】<br>ぼ4 cm×横3 cm)を貼付して<br>ドしていただくと、写真の!<br>撮影(カラー・白黒可) | ください。または、画面<br>占付か不要になります。              | 見上の青ボタンより顔写真す                                            | - タをアップロードしてください  | <i>،</i> ۱۰  |       |
| <ol> <li>正面上半身脱帽</li> <li>出厢用頗写真を登録する</li> </ol>                          | (縦4cm×横3cm)<br>が方はこちら                                   |                                         |                                                          |                   |              |       |
| 申込履歴                                                                      |                                                         |                                         |                                                          |                   |              |       |
| 甲込履歴情報はあり<br>申込番号                                                         | )ません。<br>入試区分                                           | 申込日                                     | 支払与法                                                     | 入金情報              | 受験票          |       |
|                                                                           | 1つの<br>画面右,                                             | メールフ <del>ドレ スモ、アブ</del><br>上メニューの「志願者情 | WWW ロロンフロン<br>服変更」なフリックし、志<br>新規申込手続きへ                   | ≏.<br>騒者を追加してください |              |       |

入試区分を選択し、次へをクリックします。

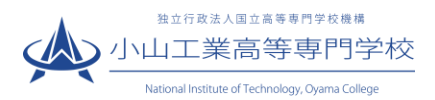

| 入試区分選択 と 出願情報入力  試験選択 お支払い方法の入力  出願情報の確認  送信完了 |
|------------------------------------------------|
| Step1 入試区分選択                                   |
|                                                |
| 入試区分選択                                         |
| 入試区分 選んでください ↓                                 |
|                                                |
|                                                |

# ③ <mark>必須</mark>はすべて入力あるいは選択し、<mark>試験選択画面へ</mark>をクリックします。

| ■志騒者情報に登録されている項目が自動で<br>■志騒者情報に登録されている項目が自動です<br>画面上部のメニュー「志騒者情報変更」から登    | セットされています。<br>登録内容を修正できます。                   | ~入力時の注意~<br>※東前に記入した入学試験確認要に込って入力し                                                         |
|---------------------------------------------------------------------------|----------------------------------------------|--------------------------------------------------------------------------------------------|
| お知らせ<br>・当サイトで入力できない漢字は、質認項目<br>致しますので、予めご了承ください。<br>・ミドルネームがある場合は「名」の欄に記 | 目「外字(旧字)有無」を「有」と選択のうえ、簡易字体に思き換えて<br>れしてください。 | <ul> <li>※事前に記入した入手試験確認示に招与て入力してください。</li> <li>※志望学科(第1~第4志望)は必ず異なる学科を選択してください。</li> </ul> |
| 志願者情報入力                                                                   |                                              | ※第2志望以下の学科がないときは なし」を選択<br>  してください。                                                       |
| 志願者氏名(漢字) 🛷                                                               | 姓: 例)未来 名: 例)                                | ※最寄り地等受験希望において「有」を選択できる                                                                    |
| 志願者氏名(フリガナ)                                                               | セイ: コウセン メイ: タロ                              | のは、小山高専入試係へ事前相談いただき、最寄                                                                     |
| 氏名(ローマ字) 参線                                                               | Sel : Øl)Mirai Mei : Øl)T                    | り地等受験の受け入れ可となった志願者のみと                                                                      |
| 外字(旧字)有無 💩                                                                | ○ なし ○ あり                                    | なります。 事前相談の問い合わせ先や会場一覧                                                                     |
| 生年月日 💩                                                                    | 2008年 • 1月 • 1日 •                            | の掲載先等については募集要項の11頁をご覧                                                                      |
| ~~                                                                        | ~~~甲略~~~~                                    | ください。 事前相談の結果、最寄り地等受験の                                                                     |
| 市区町村                                                                      | 例)○○市 (全角:(例))                               | 受け入れ可となった志願者は、受験票・写真票の                                                                     |
| 町名・番地                                                                     | 例)○○1-1-1 (兌角:(例))                           | 受験希望地欄に「最寄り地等 ( )」と表示され                                                                    |
| 建物名・部屋 <del>番号</del>                                                      | 例)○○マンション101 (企件:(例))                        | ますので、( )の中に許可された会場番号、会                                                                     |
| 電話番号 💩                                                                    | - (半角数字)                                     | 場略称をご自身で記入してください。                                                                          |
| 志願者との続柄                                                                   | 通んでください ◆                                    |                                                                                            |
| その他の方                                                                     |                                              |                                                                                            |

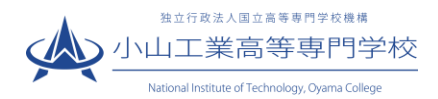

④ 試験検索欄の「入試区分」・「試験日」を確認し、選択をクリックします

| Step3 試験選択          |                                                |     |      |  |
|---------------------|------------------------------------------------|-----|------|--|
|                     | 々、友畑ニアイださい                                     |     |      |  |
| 日間から回答がたたまし、国国中的の語が | 972170C 220%</th <th></th> <th></th> <th></th> |     |      |  |
| 入試区分                | 推薦による選抜                                        |     |      |  |
| 試験日                 |                                                | ♥   |      |  |
| 検索された試験             |                                                |     |      |  |
| 入試区分                | 試験名                                            | 試験日 | 選択   |  |
| 推薦による選抜             | 推薦選抜                                           |     | ≫ 選択 |  |

⑤ 出願情報の確認のため、<mark>保存して中断する</mark>をクリックします。

| ※ | 「お支払い画面へ | 」には進まず | 「申込内容確認書」 | の出力を続けて行います | ۲。 |
|---|----------|--------|-----------|-------------|----|
|---|----------|--------|-----------|-------------|----|

| 入訊之力    | 試験名  | 試験日 | 選択解除   |
|---------|------|-----|--------|
| 推薦による選抜 | 推薦選抜 |     | 選択解除   |
| 申込済試験   |      |     |        |
| 入試区分    | 試験   | 名試  | 験日     |
| お知らせ    |      | 四方日 | て中戦を選切 |

⑥ マイページへをクリックします。

| 申込情報保存完了                                  |              |
|-------------------------------------------|--------------|
| ■ 申込情報を保存しました<br>申込を再開する場合はマイページよりお願いします。 |              |
|                                           | マイページへ ログアウト |

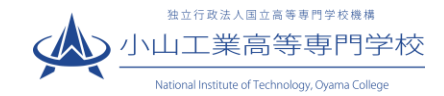

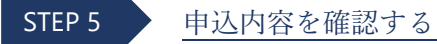

① <mark>申込確認</mark>をクリックします。

| ┃ コウセン 冬                                                                                    | タロウ さんのマ                                                                        | イページ                        |                     |          |                 |            |     |
|---------------------------------------------------------------------------------------------|---------------------------------------------------------------------------------|-----------------------------|---------------------|----------|-----------------|------------|-----|
| 申込履歴・配信メ                                                                                    | ールを確認する                                                                         |                             |                     |          |                 |            |     |
| お知らせ<br>(受験票の写真につ<br>写真貼付欄に随写<br>※顔写真をアップで<br>(顔写真について)<br>1.最近3ヶ月<br>2.正面上半身部<br>出脚用前写真を含い | ついて】<br>気縦4cm×模3cm)を<br>コードしていただくと、<br>以内撮影(カラー・白黒)<br>炭増(縦4cm×横3cm)<br>する方はごちら | 胎付してください。<br>写真の胎付が不要<br>可) | , または、画面上<br>になります。 | の青ボタンより顔 | 195 点データをアップロード | してください。    |     |
| 申込履歴                                                                                        |                                                                                 |                             |                     |          |                 |            |     |
| 申込番号                                                                                        | 入試区分                                                                            | 申込日                         | 支払方法                | 入金情報     |                 |            | 受験票 |
| 231000018                                                                                   | 推薦による選抜                                                                         | 一時保存                        | -                   | -        | 申込確認            | 統さから キャンセル | -   |
|                                                                                             |                                                                                 | 新規申込手続きを                    | 行うには、上記の            | の申込が完了して | いる必要があります。      |            |     |

 ② 申込内容を確認し、間違いがなければ画面一番下の
 申込内容確認書
 をクリックします。
 ※訂正する場合は「戻る」をクリックし、申込履歴ページの「続きから」をクリックしてください。

| 中込内容唯認(小山工業局                         | 寺専門子校(アスト))                     |
|--------------------------------------|---------------------------------|
| 試験名・お支払い方法の確認                        |                                 |
| 試験名・試験日                              |                                 |
| お支払い方法                               | •                               |
| 志願者情報の確認                             |                                 |
| 志願者氏名(漢字)                            |                                 |
| 志願者氏名(漢字)<br>                        |                                 |
| 志願者氏名(漢字)<br>志願者氏名(フリカナ)<br>氏名(ローマ字) | 高専 大郎<br>コウセン タロウ<br>Kosen Taro |

| 中认内容確認書 |         |
|---------|---------|
|         |         |
|         |         |
|         | 中认内咨谍影者 |

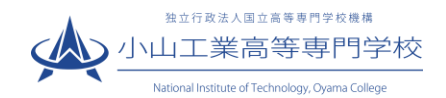

③ 「申込内容確認書」(PDF 形式)がダウンロードされますので、必要に応じて印刷し、入学試験確認票と 照らし合わせて内容に誤りがないか確認してください。(検定料の支払い完了後は、情報の修正ができま せん。)

※申込内容確認書について、在籍(出身)中学校から事前提出等の指示がある時はそれに従ってください。

| 出願申込番号      | 231000018  |
|-------------|------------|
|             |            |
| 入金状況        | -          |
| 試験日         | 試験名        |
|             | 推薦選抜       |
|             |            |
| 志願者氏名(漢字)   | 高専 太郎      |
| 志願者氏名(フリガナ) | コウセン タロウ   |
| 氏名(ローマ字)    | Kosen Taro |
| 外字(旧字)有無    | なし         |
| ~~          |            |
| 志願者との続柄     | 母          |
| その他の方       |            |

#### ※ プリンターをお持ちでない場合は、コンビニで印刷することが可能です。

| コンビニ印刷ガイド | https://www.mirai-compass.jp.net/print_guide/ |
|-----------|-----------------------------------------------|
|           |                                               |

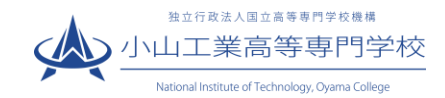

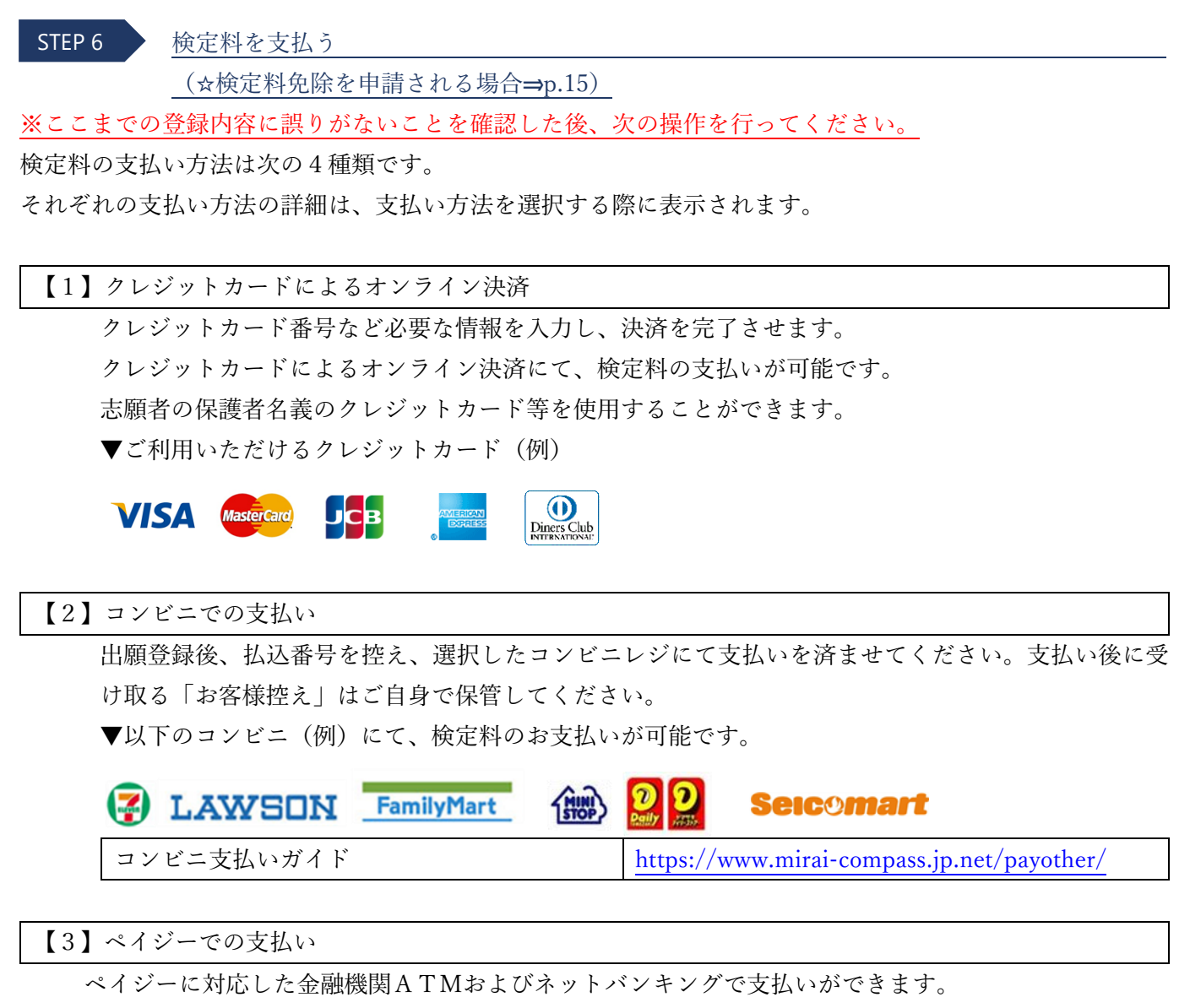

詳細については次の支払いガイドをご覧ください。

| .mirai-compass.jp.net/payeasy/ |
|--------------------------------|
| 7.                             |

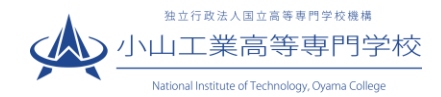

(以降の説明にある画像は【1】クレジットカードによるオンライン決済手続き画面によるものです。)

① マイページの<mark>続きから</mark>をクリックして、<mark>お支払い画面へ</mark>が表示されるページまで進んでください。

| 👔 小山工業高等専門                                                                                                    | 学校                                                          | マイページ                        | ログイン情報変更      | 志願者情報変更 | 申込履歴<br>(ぞ コウt | ログアウト<br>zン タロウ さん |
|----------------------------------------------------------------------------------------------------|-------------------------------------------------------------|------------------------------|---------------|---------|----------------|--------------------|
| コウセン タロウ さんのマイ                                                                                                    | ベージ                                                         |                              |               |         |                |                    |
| 申込履歴・配信メールを確認する                                                                                                    |                                                             |                              |               |         |                |                    |
| お知らせ<br>【受験票の写真について】<br>画面上の青ボタンより顔写真データをアップ<br>※顔写真をアップロードしていただくと、写<br>【顔写真について】<br>1.最近3ヶ月以内撮影(デジタルカメラ<br>2.正面・上半身・脱増・マスク末差用・ | 「ロードしてください。ま<br>「真の貼付が不要になりま<br>・スマートフォン可)<br>無背景(縦4cm×横3cr | たは、写真貼付欄に顔写真(縦・<br>ます。<br>n) | ↓cm×横3cm)を貼付し | てください。  |                |                    |
| 出願用頗写真を登録する方はこちら                                                                                                    |                                                             |                              |               |         |                |                    |
| 申込履歴                                                                                                    |                                                             |                              |               |         |                |                    |
| 申込番号 入試区分                                                                                                    | 申込日 支払                                                      | 方法 入金情報                      |               |         |                | 受験票                |
| 231000018 推薦による選抜                                                                                                    | 一時保存 -                                                      | -                            | 申込確認          | 続きから    | ンセル            | -                  |
| 象                                                                                                    | 税申込手続きを行うには                                                 | は、上記の申込が完了している必              | 要があります。       |         |                |                    |

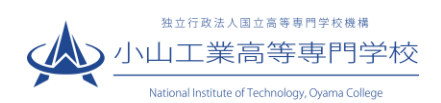

② 「お支払い方法」を選択し、確認画面へをクリックします。※事務手数料は志願者の負担となります。

| Step4 お支払い方法の入力                                                                                                    |                                         |                  |
|----------------------------------------------------------------------------------------------------|-----------------------------------------|------------------|
| 試験名・試験日                                                                                                    |                                         |                  |
| 入試区分                                                                                                    | 試験名                                     | 試験日              |
| 推薦による選抜                                                                                                    | 推薦選抜                                    |                  |
| お支払い方法の選択<br>※お支払い方法により事務手数料が異なりますので、事務手                                                                                                    | 数料を確認しお手続きしてください。                       | 受験料・検定料 ¥16,500- |
| <ul> <li>クレジットカード</li> </ul>                                                                                                    |                                         | [事務手数科 ¥514-]    |
| 0 コンビニエンスストア                                                                                                    | 利田可能なクレジットカー                            | ド (7月1)          |
| ○ ペイジー・金融機関ATM(現金)                                                                                                    |                                         |                  |
|                                                                                                    |                                         |                  |
|                                                                                                    |                                         |                  |
| <u>こ利用り取る</u> 市部推送(AIMIC JVVC                                                                                                    |                                         |                  |
| ○ ペイジー (ネットバンキング)                                                                                                    |                                         |                  |
| <ul> <li>         お知らせ         <ul> <li>             ・手数料が表示されますので、必ずご確認ください。             (支払い手段を変更する場合は、この画面に戻り再選択して             ・検定料決済後の申込内容間違いによる取消し・返金は一切         </li> </ul> </li> </ul> | こください。)<br>Dできませんのでご注意ください。<br>戻る 確認画面へ |                  |

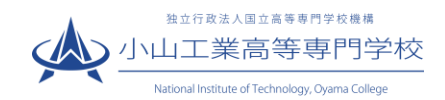

③ 内容をすべて確認し、上記内容で申込むをクリックします。

※これ以降はマイページから出願エントリー情報の変更が出来なくなりますので、十分ご注意ください。

| WAP: 66次ド 16,500円     S14円     S14円     S14円     T,014円     ZΔい方法     Oレジットカード     Oレジットカード     Oレジット     Oレジットカード     Oレジットカード     Oレジットカード     Oレジットカード     Oレジットカード     Oレジットカード     Oレジット     Oレジット     Oレジャー     Oレジャー                                                                                                    | Wit ・総定計<br>Wit ・総定計<br>Staff<br>Staff<br>Staff<br>T,014月<br>T,014月<br>T,014月<br>T,014月<br>ではついうから、<br>ジェーロディント総切<br>ビキュリティコード<br>ビキュリティコード<br>ビキュリティコード<br>ビャュリディコードとは<br>オの期限                                                                                                    | With wight                                                                                                    | Werf work 10,500円<br>Werf work 514円<br>514円<br>514円<br>514円<br>514円<br>514円<br>514円<br>514円<br>514円<br>514円<br>514円<br>514円<br>514円<br>514円<br>514円<br>514円<br>514円<br>514円<br>514円<br>10,500円<br>10,500円<br>10,500<br>10,500<br>1 |
|----------------------------------------------------------------------------------------------------|----------------------------------------------------------------------------------------------------|----------------------------------------------------------------------------------------------------|----------------------------------------------------------------------------------------------------|
| 株式株料 514円<br>計 17,014円<br>支払い方法<br>クレジットカード<br>クレジットカード<br>クレジットカード<br>クレジットカード<br>クレジットカード<br>パニー島円(テスト端原用)<br>セキュリティコード<br>ピキュリティコード<br>ピキュリティコード<br>ピキュリティコードとは<br>有効期限<br>マ 月/ ▼ 年<br>また<br>本式の内容(にお贈込えはありませんか・<br>に記内容で申込む」ボタンクリック後、修正ができなくなります。<br>ハリックする前に以下の項目を再確認し、誤りがなければチェックをつけてください。<br>非込内容<br>い工業高等専門学校 (テスト)<br>お申込みの試験は以下の内容でお開始えはありませんか<br>1 お申込みの試験は以下の内容でお開始えはありませんか<br>1 お申込みの試験は以下の内容でお開始えばありませんか<br>1 お申込みの試験は以下の内容でお開始えばありませんか<br>1 お申込みの試験は以下の内容でお開始えばありませんか<br>1 お申込みの試験は以下の内容でお開始えばありませんか<br>1 お申込みの試験は以下の内容でお開始えばありませんか<br>1 お申込みの試験は以下の内容でお開始えばありませんか<br>1 お申込みの試験は以下の内容でお開始えばありませんか<br>1 お申込の<br>1 お申込の<br>1 お申込の<br>1 お申込の<br>1 お申込の<br>1 お申込の<br>1 お申込の<br>1 お申込の<br>1 お申込の<br>1 お申込の<br>1 お申込の<br>1 お申込の<br>1 お申込の<br>1 お申込の<br>1 お申込の<br>1 お申込の<br>1 お申込の<br>1 お申込の<br>1 お申込の<br>1 お申込の<br>1 お申込の<br>1 お申込の<br>1 お申しの<br>1 お申込の<br>1 お申込の<br>1 お申込の<br>1 お申込の<br>1 お申込の<br>1 お申込の<br>1 お申込の<br>1 お申込の<br>1 お申込の<br>1 お申しの<br>1 お申込の<br>1 お申込の<br>1 お申込の<br>1 お申込の<br>1 お申込の<br>1 お申込の<br>1 お申込の<br>1 お申込の<br>1 お申込の<br>1 お申しの<br>1 お申込の<br>1 お申込の<br>1 お申込の<br>1 お申込の<br>1 お申込の<br>1 お申込の<br>1 お申込の<br>1 お申込の<br>1 お申込の<br>1 お申しの<br>1 お申込の<br>1 お申しの<br>1 お申しの | 第年数料 514円<br>計 17,014円<br>支払い方法<br>クレジットカード<br>クレジットカード<br>クレジットカード<br>クレジットカード<br>クレジットカード<br>クレジットカード<br>パージーニージー・<br>ジェニュリティコード<br>ビニュリティコード<br>ビニュリティコード<br>ビニュリティコード<br>ビニュリティコード<br>ビニュリティコード<br>ビニュリティコード<br>ビニュリティコード<br>ビニュリティコード<br>ビニュリティコード<br>ビニュリティコード<br>ジョニー<br>第効期限<br>・ 月/ ● 年                                                                                                    | 職者執い       5147         放け方法       クレジットカード         レジットカード種風       ビルマンドホーマ         リンジットカード種風       ビーロー         ジェニヨビアント地球回       (*****)         ジェニヨビアント地球回       (*****)         ジェニヨビアント地球回       (*****)         ジェニヨビアントや球回       (*****)         ジェニヨビアントや球回       (******)         ジェコードとは       (******)         ジェコードント       (******)         ジョンリンクジョる制に以下の項目を再確認じ、誘わがらければチェックをつけてください、         申込内容         ***         ***         ***         ***         ***         ***         ***         ***         ***         ***         ***         ***         ***         ***         ***         ***         ***         ***         ***         ***         ***         ***         ***         ***         ***         ***         ***         ***         ***         ***         ***      <                                                                                                    | NET STATE State State S                                                                                                    |
| al<br>カレジットカード<br>クレジットカード<br>クレジットカード種類 逆んでください ▼<br>クレジットカード種類 ((半母族中))<br>ジェー曲号(テスト場())<br>ジェー曲号(テスト場())<br>ジェー曲号(テスト場())<br>ジェー曲号(テスト場())<br>ジェー曲号(テスト場())<br>ジェー曲号(テスト場())<br>ジェー曲号(テスト場())<br>ジェー曲号(テスト場())<br>ジェー曲号(テスト場())<br>ジェー曲号(テスト場())<br>ジェー曲号(テスト場())<br>ジェー曲号(テスト場())<br>ジェー曲号(テスト)<br>ジェー曲号(テスト)<br>ションクをつけてください。<br>おいの内容にお聞曲えばありませんか。<br>には内容で中心さり ボタンクリッグ後、修正ができなくなります。<br>パリックする前に以下の項目を再確認し、誤りがなければチェックをつけてください。<br>おいろの言葉の事件学校 (テスト)                                                                                                    | al<br>まはい方法<br>クレジットカード<br>クレジットカード<br>クレジットカード番号<br>グミー書号(フスト端回知)<br>セキュリティコード<br>ゼキュリティコード<br>ゼキュリティコードとは<br>有効原限 ▼ 月/ ▼ 年<br>ま思入力内容にお懸違えはありませんか。<br>に込め容で申込むJ ポタンクリック後、修正ができなくなります。<br>パリックする前に以下の項目を再確認し、誤りがなければチェックをつけてください。<br>非込内容<br>NUII業高等専門学校 (テスト)<br>グ<br>お申込みの試験は以下の内容でお開始えはありませんか<br>推薦選抜                                                                                                    | al<br>SZLufy<br>SZLufy<br>SZLufy<br>SZLufy<br>SZLufy<br>SZLufy<br>DUSyNba-F欄<br>ULSyNba-F欄<br>ULSyNba-F欄<br>ULSyNba-F欄<br>ULSyNba-F欄<br>ULSUNF<br>(中島のF)<br>(中島のF)<br>(中島oF)<br>(中島oF)<br>(中島oF)<br>(中島oF)<br>(中島oF)<br>(中島oF)<br>(中島oF)<br>(中島oF)<br>(中島oF)<br>(中島oF)<br>(中島oF)<br>(中島oF)<br>(中島oF)<br>(中島oF)<br>(中島oF)<br>(中島oF)<br>(中島oF)<br>(中島oF)<br>(中島oF)<br>(中B)<br>(中B)<br>(HB)<br>(HB)<br>(HB)<br>(HB)<br>(H | ali したいすう<br>SSAUv5/Sk<br>クレジットカード<br>クレジットカードの<br>ジェニリティコード<br>ジェニリティコード<br>ジェニリティコード<br>ジェニリティコード<br>ジェニリティコード<br>ジェニリティコード<br>ジェニリティコード<br>ジェニリティコード<br>ジェニリティコード<br>ジェニリティコード<br>ジェニリティコード                                                                                                    |
| クレジットカード離婚       #A.でください         クレジットカード離婚       (####7)         グミー島弓(テスト地図用)       (####7)         ビキュリティコード       (####7)         ビキュリティコード       (####7)         ビキュリティン       (####7)         ジョン       (####7)         ビキュリティン       (####7)         ジョン       (####7)         ジョン       (####7)         ジョン       (####7)         ジョン       (####7)         ジョン       (####7)         ジョン       (####7)         ジョン       (###7)         ジョン       (###7)         ジョン       (###7)                                                                                                    | リレジットカード種類       #ルでください         リレジットカード種類       (*中級中)         ジェー曲行うストを認知       (*中級中)         ビキュリティコード       (*中級中)         ビキュリティコード       (*中級中)         ビキュリティコードとは       有効期限       月/       ●         市気が開催       ●       月/       ●         *記入力内容にお間違えはありませんか、       たこと的容で申込む」ボタンクリッグ後、修正ができなくなります。       アリックする前に以下の項目を再確認し、誤りがなければチェックをつけてくたさい。         非以内容       ************************************                                                                                                    | クレシットカード確領       #ACCCださい         クレシットカード確領       (####?)         グニードパロ       (###?)         ビキュリティコード       (###?)         ビキュリティコード       (###?)         ビキュリティコード       (###?)         ビキュリティコード       (###?)         ビキュリティコード       (###?)         ビキュリティコード       (###?)         ビキュリティコード       (###?)         ビキュリティコード       (###?)         ビキュリティコード       (###?)         ビキュリティコード       (###?)         ビキュリティコード       (###?)         ビキュリティコード       (###?)         ビキュリティコード       (###?)         レンション       (###?)         レンション       (###?)         レンシックする前に以下の項目を再確認し、使うがなけがはチェックをつけてください、         申込内容       (####?)         *ロレス       (####?)         *ロレス       (####?)         *ロレスの含       (####?)         *ロレス       (####?)         *ロレス       (####?)         *ロレス       (####?)         *ロレス       (####?)         *ロレス       (###?)         *ロレス       (###?)         *ロレス       (###?)         *ロレス       (###?)         *ロレス                                                                                                    | シレシットカード確如       #A/C C ださい         シレシットカード確明       (*(#887)         ジニーヨリティコード       (*(#887)         ビキュリティコード       (*(#887)         ビキュリティコード       (*(#887)         ビキュリティコード       (*(#887)         ビキュリティコード       (*(#887)         ビキュリティコード       (*(#887)         ビキュリティコード       (*(#887)         ビキュリティコード       (*(#887)         ビキュリティコード       (*(#887)         ビキュリティコード       (*)         オード       (*)         ・ ロン       (*)         ジリックする前に以下の頃目を再確認し、疑りがなければチェックをつけてください、         申込内容         *Dut工業高等専門学校 (テスト)         *           *           *           *           *           *           *           *           *           *           *           *           *           *           *           *                                                                                                      |
|                                                                                                    |                                                                                                    |                                                                                                    | <br>・ ・・・・・・・・・・・・・・・・・・・・・・・・・・・                                                                                                    |
| クレジットカード番号       (*#88?)         グニー島町(テスト煤助用)       (*#88?)         ゼキュリティコード       (*#88?)         ゼキュリティコード       (*#88?)         ゼキュリティコード       (*#88?)         ゼキュリティコード       (*#88?)         ゼキュリティコード       (*#88?)         ゼキュリティコード       (*#88?)         ゼキュリティコード       (*#88?)         ゼキュリティコード       (*#88?)         ゼキュリティコード       (*#88?)         「お助期限       ● 月/       ● 年         ・記わ内容では込む」ボタンクリック後、修正ができなくなります。       *         ・リックする前に以下の項目を再確認し、誤りがなければチェックをつけてください。       *         申込内容       *         *       レロド         ジャクをつけてください。       *         非込内容       *         *       ケーの調査員報告えばありませんか         *       *         *       お申込みの試験は以下の内容でお開造えばありませんか                                                                                                    | クレジットカード番号       (#4887)         ダビー曲号(デスト環境期)       ビキュリティコード         ビキュリティコード       (#4887)         ビキュリティコード       (#4887)         ビキュリティコード       (#4887)         ビキュリティコード       (#4887)         ビキュリティコード       (#4887)         ビキュリティコード       (#4887)         「ジャンシーシーン・シート」       (#4887)         ショノノ、グェ る前に以下の項目を再確認し、誤りがなければチェックをつけてください。         非込内容         N山工業高等専門学校 (テスト)         推薦道抜                                                                                                    | クレジットカード時号       (*###?)         ジェーヨロディコード       (*###?)         セキコリティコード       (*###?)         ゼキコリティコード       (*###?)         ゼキコリティコードとは       (*###?)         オ効期限       ● 月/       ● #         レンハウ容にお間違えはありませんか、       (*###?)         上記べ内容で申込む」ボタンクリッグ後、修正ができなくなります。       アリックする前に以下の項目を再確認し、疑りがなければチェックをつけてください。         申込内容       ************************************                                                                                                    | クレジットカード時時       (************************************                                                                                                    |
| セキュリティコードとは         オ効期限       ● 月/       ● 年         第効期限       ● 月/       ● 年         記入力内容にお間違えはありませんか。         「上記内容で申込む」ボタンクリッグ後、修正ができなくなります。         リックする前に以下の項目を再確認し、誤りがなければチェックをつけてください。         申込内容         小工業高等専門学校(テスト)         * お申込みの試験は以下の内容でお開逸えはありませんか                                                                                                    | ビキュリティコード       (###)         ビキュリティコードとは       有効期限         有効期限       月/       年         上記入力内容にお簡違えはありませんか、       [上記内容で中込る] ボタンクリック後、修正ができなくなります。         フリックする前に以下の項目を再確認し、誤りがなければチェックをつけてください。         申込内容         N山工業高等専門学校(テスト)         推薦選抜                                                                                                    | ビュリティコード       (*##K*)         ビュリティコード       (*##K*)         オ効期限<                                                                                                    | ビキュリティコードとは         市効期限       」         ア       月/         エレンカ内容にお間違えはありませんか。         「上記内容で相込む」ボタンクリック後、修正ができなくなります。         クリックする前に以下の項目を再確認し、誤りがなければチェックをつけてください。         申込内容         PutI業高等専門学校(Fスト)         「非国法内容         「推選抜」         水野とみのは触は以下の内容でお開始えはありませんか         「推選抜」                     本期者情報                                                                                                    |
| セキュリティコードとは     有効期限     ・ 月/ ● 年     ・     ・     ・     ロー・     ・     ・     ロー・     ・     ・     ロー・     ・     ・     ・     ・     ・     ・     ・     ・     ・     ・     ・     ・     ・     ・     ・     ・     ・     ・     ・     ・     ・     ・     ・     ・     ・     ・     ・     ・     ・     ・     ・     ・     ・     ・     ・     ・     ・     ・     ・     ・     ・     ・     ・     ・     ・     ・     ・     ・     ・     ・     ・     ・     ・     ・     ・     ・     ・     ・     ・     ・     ・     ・     ・     ・     ・     ・     ・     ・     ・     ・     ・     ・     ・     ・     ・     ・     ・     ・     ・     ・     ・     ・     ・     ・     ・     ・     ・     ・     ・     ・     ・     ・     ・     ・     ・     ・     ・      ・     ・      ・      ・      ・     ・      ・      ・      ・      ・      ・      ・      ・      ・      ・      ・      ・      ・      ・      ・      ・      ・      ・      ・      ・      ・      ・      ・      ・      ・      ・      ・      ・      ・      ・      ・      ・      ・      ・      ・      ・      ・      ・      ・      ・      ・      ・      ・      ・      ・      ・      ・      ・      ・      ・      ・      ・      ・      ・      ・      ・      ・      ・      ・      ・      ・      ・      ・      ・      ・      ・      ・      ・      ・      ・      ・      ・      ・      ・      ・      ・      ・      ・      ・      ・      ・      ・      ・      ・      ・      ・      ・      ・      ・      ・      ・      ・      ・      ・      ・      ・      ・      ・      ・      ・      ・      ・      ・      ・      ・      ・      ・      ・      ・      ・      ・      ・      ・      ・      ・      ・      ・      ・      ・     ・      ・      ・      ・      ・     ・     ・      ・     ・     ・     ・     ・     ・     ・     ・     ・     ・     ・     ・     ・     ・     ・     ・     ・     ・     ・     ・     ・     ・     ・     ・     ・     ・     ・     ・     ・     ・     ・     ・     ・     ・     ・     ・     ・     ・     ・     ・     ・     ・     ・     ・     ・     ・     ・     ・     ・     ・     ・     ・     ・     ・     ・     ・     ・     ・     ・     ・     ・     ・     ・     ・     ・     ・     ・     ・     ・     ・     ・     ・     ・     ・                                                                                                    | セキュリティコードとは<br>有効期限<br>・ 月/ ・ 年<br>・ 日/ ・ 年<br>・ 日/ ・ 年<br>・ 日/ ・ 年<br>・ 日/ ・ 年<br>・ 日/ ・ 年<br>・ 日/ ・ 年<br>・ 日/ ・ 年<br>・ 日/ ・ 年<br>・ 日/ ・ 日/ ・ 1 年<br>・ 日/ ・ 1 年<br>・ 日/ ・ 1 日 日 日 日 日 日 日 日 日 日 日 日 日 日 日 日 日 日                                                                                                    | 田田 (1995)     田田 (1995)     田 (1995)     田 (1995)     田                                                                                                    | セキュリティコードとは       有効期限     ・ 月/ ・ 年   上記入力内容にお職違えはありませんか、 「上記内容で申込む」ボタンクリック後、修正ができなくなります。 クリックする前に以下の項目を再確認し、誤りがなければチェックをつけてください。 申込内容 の山工業高等専門学校 (テスト) ご お申込みの試験は以下の内容でお問題えはありませんか 指薦違族 正勝強行報報 正務書前報                                                                                                    |
| 有効期限     ▶     月/     ▼     年                                                                                                    | <ul> <li>有効期限</li> <li>月/ ● 年</li> <li>         比記入力内容にお間違えはありませんか、         [上記内容で申込む」ポタンクリッグ後、修正ができなくなります。         プリックする前に以下の項目を再確認し、誤りがなければチェックをつけてください。      </li> <li>申込内容         N山工業高等専門学校(テスト)         </li> <li>         お申込みの試験は以下の内容でお開違えはありませんか         推薦選抜     </li> </ul>                                                                                                    | 有効期限     月/     年                                                                                                    |                                                                                                    |
| ニ記入力内容にお間違えはありませんか。<br>「上記内容で申込む」ボタンクリッグ後、修正ができなくなります。<br>フリックする前に以下の項目を再確認し、誤りがなければチェックをつけてください。<br>申込内容<br>い山工業高等専門学校(テスト)                                                                                                    | 上記入力内容にお間違えはありませんか。<br>「上記内容で申込む」ボタンクリック後、修正ができなくなります。<br>フリックする前に以下の項目を再確認し、誤りがなければチェックをつけてください。<br>申込内容<br>い山工業高等専門学校(テスト)                                                                                                    | た記入力内容にお間違えはありませんか。<br>「上記内容で申込む」ボタンクリック後、修正ができなくなります。<br>クリックする前に以下の項目を再確認し、誤りがなければチェックをつけてください。<br>申込内容<br>MUII業高等専門学校 (テスト)<br>ご か中込みの試験は以下の内容でお間違えはありませんか<br>推薦選抜                                                                                                    | 上記入力内容にお間違えはありませんか、<br>「上記内容で申込む」ボタンクリック後、修正ができなくなります。<br>クリックする前に以下の項目を再確認し、誤りがなければチェックをつけてくたさい。<br>申込内容<br>小山工業高等専門学校 (テスト)<br>2 お申込みの試験は以下の内容でお間違えはありませんか<br>推薦選抜                                                                                                    |
| <sup>推馬選抜</sup><br>確認して✓を入れてください。                                                                                                    | 確認して「ノを入れてください。                                                                                                    |                                                                                                    |                                                                                                    |
|                                                                                                    |                                                                                                    |                                                                                                    |                                                                                                    |
| こ 志願者氏名(漢字)は志願者本人の氏名ですか   こ 直 大部                                                                                                    | 志願者情報<br>2 志願者氏名(漢字) は志願者本人の氏名ですか<br>高恵 大郎                                                                                                    | ✓ 志願者氏名(漢字)は志願者本人の氏名ですか<br>三亩 大郎                                                                                                    |                                                                                                    |
| 志願者氏名(漢字)は志願者本人の氏名ですか<br>高専太郎                                                                                                    | 志願者所報<br>2 志願者氏名(漢字) は志願者本人の氏名ですか<br>高専 太郎<br>2 たを目日 に主願者本人の氏名ですか                                                                                                    | <ul> <li>✓ 志願者氏名(漢字) は志願者本人の氏名ですか</li> <li>高専太郎</li> <li>このたち見日ですか</li> </ul>                                                                                                    |                                                                                                    |
| <ul> <li>志願者氏名(漢字)は志願者本人の氏名ですか</li> <li>高専太郎</li> <li>生年月日は志願者本人の生年月日ですか</li> <li>2008年01日01日</li> </ul>                                                                                                    | 志願者情報<br>2 志願者氏名(漢字)は志願者本人の氏名ですか<br>高専 太郎<br>2 生年月日は志願者本人の生年月日ですか<br>2008年01日01日                                                                                                    | <ul> <li>         法願者氏名(漢字)は志願者本人の氏名ですか         高専太郎     </li> <li>         主年月日(は志願者本人の生年月日ですか         2008年01日01日     </li> </ul>                                                                                                    | <ul> <li>✓ 志願有比省(洪子) は志願有本人の比省 (ビタ か<br/>高専太郎</li> <li>✓ 生年月日(は志願者本人の生年月日ですか<br/>2008年01日01日</li> </ul>                                                                                                    |
| <ul> <li>         志願者氏名(漢字)は志願者本人の氏名ですか         高専太郎     </li> <li>         生年月日は志願者本人の生年月日ですか         2008年01月01日     </li> </ul>                                                                                                    | 志願者情報<br>2 志願者氏名(漢字) は志願者本人の氏名ですか<br>高専 太郎<br>2 生年月日 (は志願者本人の生年月日ですか<br>2008年01月01日                                                                                                    | <ul> <li>✓ 志願者氏名(漢字)は志願者本人の氏名ですか</li> <li>高専太郎</li> <li>✓ 生年月日(は志願者本人の生年月日ですか 2008年01月01日</li> </ul>                                                                                                    | <ul> <li>✓ 志願有比省(法子) は志願有本人の比省 ど 9 か</li> <li>高専太郎</li> <li>✓ 生年月日 は志願者本人の生年月日ですか<br/>2008年01月01日</li> </ul>                                                                                                    |
|                                                                                                    |                                                                                                    | <sup>志願者情報</sup> 「確認して」 ✓」を入れてくたさい。                                                                                                    | <sup>志願者情報</sup> 「催認して」 ✓」を入れてくたさい。                                                                                                    |
|                                                                                                    |                                                                                                    |                                                                                                    |                                                                                                    |
|                                                                                                    |                                                                                                    |                                                                                                    |                                                                                                    |
|                                                                                                    |                                                                                                    |                                                                                                    |                                                                                                    |
| 一志願者氏名(漢字)は志願者本人の氏名ですか                                                                                                    | 志願者情報<br>2 志願者氏名(漢字)は志願者本人の氏名ですか                                                                                                    | ✓ 志願者氏名(漢字) は志願者本人の氏名ですか                                                                                                    | ✓ 応照自民治(洪子)は応照有本人の民治ですか                                                                                                    |
| 志願者氏名(漢字)は志願者本人の氏名ですか                                                                                                    | 志願者情報                                                                                                    | ✓ 志願者氏名(漢字)は志願者本人の氏名ですか                                                                                                    | ▼ 志曜自比石(洪子)は志曜有本人の比石 じ 9 か                                                                                                    |
| 志願者氏名(漢字)は志願者本人の氏名ですか     高恵 太郎                                                                                                    | 志願者情報<br>2 志願者氏名(漢字) は志願者本人の氏名ですか<br>高恵 大郎                                                                                                    | ✓ 志願者氏名(漢字)は志願者本人の氏名ですか 高恵 大郎                                                                                                    |                                                                                                    |
| <ul> <li>志願者氏名(漢字) は志願者本人の氏名ですか</li> <li>高専太郎</li> </ul>                                                                                                    | 志願者情報<br>2 志願者氏名(漢字)は志願者本人の氏名ですか<br>高専 太郎                                                                                                    | ✓ 志願者氏名(漢字)は志願者本人の氏名ですか 高専太郎                                                                                                    | ✓ 志願自は治(法子) は志願有本人のは治じりか 高専太郎                                                                                                    |
| - 志願者氏名(漢字) は志願者本人の氏名ですか                                                                                                    | 志願者情報<br>2 志願者氏名(漢字)は志願者本人の氏名ですか                                                                                                    | ✓ 志願者氏名(漢字)は志願者本人の氏名ですか                                                                                                    | ▼ 志曜自比石(洪子)は志曜有本人の比石 じ 9 か                                                                                                    |
|                                                                                                    |                                                                                                    |                                                                                                    |                                                                                                    |
| 確認して「」を入れてください。                                                                                                    | 確認して / を入れてください。                                                                                                    |                                                                                                    |                                                                                                    |
| 確認して / を入れてくたさい。                                                                                                    | 催認して「シーを人れてくたさい。」                                                                                                    |                                                                                                    |                                                                                                    |
| 確認して / を入れてください。                                                                                                    | 確認して「シーを入れてください。                                                                                                    |                                                                                                    |                                                                                                    |
| 確認して「ノ」を入れてください。                                                                                                    | 確認して「シーを入れてください。                                                                                                    |                                                                                                    |                                                                                                    |
| 確認して / を入れてください。                                                                                                    | 確認して / を入れてください。                                                                                                    |                                                                                                    |                                                                                                    |
| 確認して / を入れてくたさい。                                                                                                    | 催認して「/「を人れてくたさい。」                                                                                                    |                                                                                                    |                                                                                                    |
| 唯認して「シーを入れてくたさい。                                                                                                    | 唯認して「シーを人れてくたさい。」                                                                                                    |                                                                                                    |                                                                                                    |
| 唯誌して「「金人们にいたこう。                                                                                                    | 「<br>作<br>E i i i i i i i i i i i i i i i i i i i                                                                                                    |                                                                                                    |                                                                                                    |
| 唯認しく」✓」を入れてくたざい。                                                                                                    | 唯認して「シーを入れてくたさい。」                                                                                                    |                                                                                                    |                                                                                                    |
| 確認して シーケス れてください。                                                                                                    | 確認して タカイ ないの しんしょう しんしょう しんしょう しんしょう ひんしん しんしょう しんしょう ひんしん しんしょう しんしょう ひんしん しんしょう しんしょう ひんしょう ひんしょう ひんしょう ひんしょう ひんしょう しんしょう ひんしょう しんしょう ひんしょう ひんしょ ひんしょう ひんしょう ひんしょう ひんしょう ひんしょう ひんしょう ひんしょう ひんしょう ひんしょう ひんしょう ひんしょう ひんしょう ひんしょう ひんしょう ひんしょう ひんしょう ひんしょう ひんしょう ひんしょう ひんしょう ひんしょう ひんしょう ひんしょう ひんしょ ひんしょう ひんしょう ひんしょう ひんしょう ひんしょう ひんしょう ひんしょう ひんしょう ひんしょう ひんしょう ひんしょう ひんしょう ひんしょう ひんしょう ひんしょう ひんしょう ひんしょう ひんしょう ひんしょう ひんしょう ひんしょう ひんしょう ひんしょう ひんしょう ひんしょう ひんしょう ひんしょう ひんしょう ひんしょう ひんしょう ひんしょう ひんしょう ひんしょ ひんしょ ひんしょ ひんしょ ひんしょ ひんしょ ひんしょ ひんしょ |                                                                                                    |                                                                                                    |
| (本)シーン シーン シーン シーン シーン シーン シーン シーン シーン シーン                                                                                                    |                                                                                                    | 志願者情報                                                                                                    | 志願者情報                                                                                                    |
|                                                                                                    |                                                                                                    | <sup>志願者情報</sup> 確認して √ を人れてくたさい。                                                                                                    | <sup>歳願者情報</sup>                                                                                                    |
|                                                                                                    |                                                                                                    | <sup>志願者情報</sup> 確認して[✓]を入れてください。                                                                                                    | 確認して[√]を入れてください。                                                                                                    |
| 推薦進扬                                                                                                    |                                                                                                    | <sup>志願者情報</sup> 確認して ✓ を入れてください。                                                                                                    | <sup>志願者情報</sup> 確認して ✓を入れてください。                                                                                                    |
| 推薦選拔                                                                                                    |                                                                                                    |                                                                                                    | <sup>志願者情報</sup> 確認して ✓ を入れてください。                                                                                                    |
|                                                                                                    |                                                                                                    | <sup>志願者情報</sup> 確認して [√]を入れてください。                                                                                                    | <sup>志願者情報</sup> 確認して [✔]を入れてください。                                                                                                    |
| 破謬して「ノをしかてください」                                                                                                    | 破謬してしてをうわてください                                                                                                    |                                                                                                    |                                                                                                    |
| 確認して / を入れてください。                                                                                                    | 確認して / を入れてください。                                                                                                    |                                                                                                    |                                                                                                    |
| 確認して / を入れてくたさい。                                                                                                    | 唯認し(/∕を入れ(くたさい。                                                                                                    |                                                                                                    |                                                                                                    |
| 唯認して✓を入れてくたさい。                                                                                                    | 唯認して「シーを入れてくたさい。」                                                                                                    |                                                                                                    |                                                                                                    |
| 11世記して「~」 後入れていたでい。                                                                                                    | ↓<br>世話応して ↓ ~ ~ ~ ~ ~ ~ ~ ~ ~ ~ ~ ~ ~ ~ ~ ~ ~ ~                                                                                                    |                                                                                                    |                                                                                                    |
| 確認して / を入れてくたさい。                                                                                                    | 1 確認して 1 を入れてくたさい。                                                                                                    |                                                                                                    |                                                                                                    |
| 確認して / を入れてくたさい。                                                                                                    | 「催認し(」/」を入れ(くたさい。                                                                                                    |                                                                                                    |                                                                                                    |
| 催認して / を人れてくたさい。                                                                                                    | 催認して「シーを人れてくたさい。」                                                                                                    |                                                                                                    |                                                                                                    |
| 確認して / を人れてくたさい。                                                                                                    | 催認して「シーを人れてくたさい。」                                                                                                    |                                                                                                    |                                                                                                    |
| 確認して / を人れてくたさい。                                                                                                    | 催認して「シーを人れてくたさい。」                                                                                                    |                                                                                                    |                                                                                                    |
| 唯認して」くを入れてくにてい。                                                                                                    | 唯認して「を入れてたさい。」                                                                                                    |                                                                                                    |                                                                                                    |
| 伸診して」へてくにこい。                                                                                                    | 唯談してくを入れてたころ。                                                                                                    |                                                                                                    |                                                                                                    |
| 唯談してくをしてい。                                                                                                    | 唯読してくを入れてたこと。                                                                                                    |                                                                                                    |                                                                                                    |
| 唯認してメを入れてくたさい。                                                                                                    | 催認してメを入れてくたさい。                                                                                                    | 志願者情報                                                                                                    | 志願者情報                                                                                                    |
| 確認してノ友入れてください                                                                                                    | 確認してノ友入れてください                                                                                                    |                                                                                                    |                                                                                                    |
| な歌して「シャントント」                                                                                                    | な認してしたうりていたい                                                                                                    | 志願者情報                                                                                                    | が自己のして「▲」、「「」、「」、「」、「」、「」、「」、「」、「」、「」、「」、「」、「」、「                                                                                                    |
|                                                                                                    |                                                                                                    | <sup>志願者情報</sup> 確認して[✓]を入れてください。                                                                                                    | 確認して[√]を入れてください。                                                                                                    |
| 推薦選拔                                                                                                    |                                                                                                    | 磁認して √を入れてください。                                                                                                    | ☆願者情報 確認して √を入れてください。                                                                                                    |
|                                                                                                    |                                                                                                    | 本願者情報  確認して  を入れてください。                                                                                                    | <sup> 正展連双</sup><br>確認して √ を入れてください。                                                                                                    |
|                                                                                                    |                                                                                                    | <sup>推薦選抜</sup><br>確認して✓を入れてください。                                                                                                    | <sup>推薦選抜</sup> 確認して ✓ を入れてください。                                                                                                    |
|                                                                                                    | 推薦選拔                                                                                                    | <sup>推薦選抜</sup><br>確認して✓を入れてください。                                                                                                    | 推薦選抜<br>確認して」を入れてください。                                                                                                    |
| お申込みの試験は以下の内容でお間違えはありませんか                                                                                                    | お申込みの試験は以下の内容でお間違えはありませんか 推薦選抜                                                                                                    |                                                                                                    | お申込みの試験は以下の内容でお開建えはありませんか         推薦選抜         確認して         転職者情報                                                                                                    |
| お申込みの試験は以下の内容でお間違えはありませんか                                                                                                    | お申込みの試験は以下の内容でお問違えはありませんか 推薦選抜                                                                                                    | お申込みの試験は以下の内容でお問題えはありませんか<br>推薦選抜<br>正願者情報<br>部<br>北 開催<br>た<br>た<br>た<br>た<br>た<br>た<br>た<br>た<br>た                                                                                                    | お申込みの試験は以下の内容でお間違えはありませんか         推薦選抜         確認して         ご願者情報                                                                                                    |
| お申込みの試験は以下の内容でお間違えはありませんか                                                                                                    | お申込みの試験は以下の内容でお間違えはありませんか<br>推薦選抜                                                                                                    | お申込みの試験は以下の内容でお問題えはありませんか<br>推薦選抜                                                                                                    | お申込みの試験は以下の内容でお問題えはありませんか<br>推薦選抜<br>転職<br>転職<br>転職<br>たの内容でお問題えはありませんか<br>確認して<br>を入れてください。                                                                                                    |
| お申込みの試験は以下の内容でお間違えはありませんか                                                                                                    | お申込みの試験は以下の内容でお間違えはありませんか     推薦選抜                                                                                                    | お申込みの試験は以下の内容でお間違えはありませんか<br>推薦選抜<br>志願者情報                                                                                                    | ま申込みの試験は以下の内容でお問題えはありませんか  推薦選抜                                                                                                    |
| お申込みの試験は以下の内容でお間違えはありませんか                                                                                                    | お申込みの試験は以下の内容でお間違えはありませんか 推薦選抜                                                                                                    | ま 開 込 みの                                                                                                    |                                                                                                    |
| る申込みの試験は以下の内容でお開達えばありませんか                                                                                                    | お申込みの試験は以下の内容でお開違えはありませんか     推薦選抜                                                                                                    | 推薦選抜                                                                                                    | 推薦選抜 推薦選抜 確認して ✓を入れてください。                                                                                                    |
| DALE AND AND AND A COMPACT OF A COMPACT OF A                                                                                                    | 推薦選抜                                                                                                    | 推薦選抜                                                                                                    | 推薦選抜  在認して  を入れてください。                                                                                                    |
|                                                                                                    | 推薦選抜                                                                                                    | 推薦選抜                                                                                                    | 推薦選抜                                                                                                    |
| お申込みの試験は以下の内容でお開達えはありませんか                                                                                                    | お申込みの試験は以下の内容でお開建えはありませんか<br>推薦選抜                                                                                                    | → 時込みの試験は以下の内容でお開始えばありませんか<br>推薦選抜<br>む願者情報                                                                                                    |                                                                                                    |
| お申込みの試験は以下の内容でお間違えはありませんか                                                                                                    | お申込みの試験は以下の内容でお間違えはありませんか     推薦選抜                                                                                                    | 2 お申込みの試験は以下の内容でお開発えはありませんか 推薦選抜  在認して  ✓  を入れてください。  志願者情報                                                                                                    | ま申込みの試験は以下の内容でお開発えはありませんか  推薦選抜                                                                                                    |
| お申込みの試験は以下の内容でお間違えはありませんか                                                                                                    | お申込みの試験は以下の内容でお間違えはありませんか  推薦選抜                                                                                                    | Z お申込みの試験は以下の内容でお間違えはありませんか<br>推薦選抜                                                                                                    | → お申込みの試験は以下の内容でお開進えばありませんか<br>推薦選抜<br>む願者情報                                                                                                    |
| お申込みの試験は以下の内容でお間違えはありませんか                                                                                                    | お申込みの試験は以下の内容でお間違えはありませんか  推薦選抜                                                                                                    | Z お申込みの試験は以下の内容でお間違えはありませんか<br>推薦選抜                                                                                                    | → お申込みの試験は以下の内容でお開進えばありませんか<br>推薦選抜<br>む願者情報                                                                                                    |
| 2 お申込みの試験は以下の内容でお間違えはありませんか                                                                                                    | お申込みの試験は以下の内容でお間違えはありませんか  推薦選抜                                                                                                    | 2 お申込みの試験は以下の内容でお間違えはありませんか<br>推薦選抜                                                                                                    | 2 お申込みの試験は以下の内容でお開建えはありませんか<br>推薦選抜<br>む願者情報                                                                                                    |
| お申込みの試験は以下の内容でお間違えはありませんか                                                                                                    | お申込みの試験は以下の内容でお開建えはありませんか  推薦選抜                                                                                                    | 2 お申込みの試験は以下の内容でお問題えばありませんか<br>推薦選抜                                                                                                    | 2 お申込みの試験は以下の内容でお開建えばありませんか<br>推薦選抜                                                                                                    |
| 2 お申込みの試験は以下の内容でお間違えはありませんか                                                                                                    | お申込みの試験は以下の内容でお間違えはありませんか  推薦選抜                                                                                                    |                                                                                                    | 2 お申込みの試験は以下の内容でお問題えはありませんか<br>推薦選抜                                                                                                    |
| お申込みの試験は以下の内容でお間違えはありませんか                                                                                                    | お申込みの試験は以下の内容でお間違えはありませんか 推薦選抜                                                                                                    | お明込みの試験は以下の内容でお開発えはありませんか 推薦選抜                                                                                                    | お明込みの試験は以下の内容でお開始えばありませんか  推薦選抜  在認して  を入れてください。                                                                                                    |
|                                                                                                    | 推薦選抜                                                                                                    | 推薦選抜<br>・<br>確認して「」を入れてください。                                                                                                    | 推薦選抜 確認して ✓を入れてください。                                                                                                    |
|                                                                                                    |                                                                                                    | <sup>推薦選抜</sup> 確認して ✓ を入れてください。                                                                                                    | 推薦選抜<br>確認して を入れてください。                                                                                                    |
|                                                                                                    |                                                                                                    | <sup>推馬選抜</sup> 確認して ✓ を入れてください。                                                                                                    | <sup>推無選抜</sup><br>確認して √を入れてください。                                                                                                    |
|                                                                                                    |                                                                                                    | 確認して「シを入れてください。                                                                                                    | 確認して「シを入れてください。                                                                                                    |
| 推曲设持                                                                                                    |                                                                                                    | 確認して「シを入れてください。                                                                                                    | 確認して「シを入れてください。                                                                                                    |
|                                                                                                    | 11.满准奴                                                                                                    | 確認して「シを入れてください。                                                                                                    | 確認して「シを入れてください。                                                                                                    |
| 推薦選拔                                                                                                    |                                                                                                    | 確認して「シを入れてください。                                                                                                    | 確認して「シを入れてください。                                                                                                    |
| 雅馬進抜                                                                                                    |                                                                                                    | <sup>滅者情報</sup> 確認して ✓ を入れてください。                                                                                                    | 確認して「シを入れてください。                                                                                                    |
| 推薦選拔                                                                                                    |                                                                                                    | 確認して「シを入れてください。                                                                                                    | 確認して「シを入れてください。                                                                                                    |
|                                                                                                    |                                                                                                    | 確認して「」を入れてください。                                                                                                    | <sup> 「顕者情報</sup> 「 「 「 「 「 に 、 」 、 、 、 、 、 、 、 、 、 、 、 、 、 、 、 、 、                                                                                                    |
| 催認してメーを入れてくたさい。                                                                                                    | 催認して「シーを人れてくたさい。                                                                                                    |                                                                                                    |                                                                                                    |
|                                                                                                    |                                                                                                    |                                                                                                    |                                                                                                    |
|                                                                                                    |                                                                                                    |                                                                                                    |                                                                                                    |
|                                                                                                    |                                                                                                    |                                                                                                    |                                                                                                    |

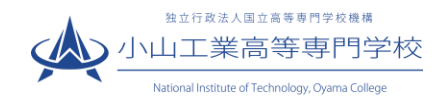

④「送信完了」になり,登録されたメールアドレスに「申込受付,および検定料お支払い完了のお知らせ」メ ールが届きます。 ※コンビニ・ペイジー支払いの場合,検定料の支払い後,「支払い完了」メールが届きま す。

| Step6 送信完了                                                                                                    |
|----------------------------------------------------------------------------------------------------|
| 学校からまなりち         USURE CLASS         POST CLASS         POST POST CLASS         POST POST POST POST POST POST POST POST |
| 出願申込および決済が完了しました(申込番号:231000018)<br>決済番号 : 99999999999<br>お支払金額 : 17,014円                                                                                                    |
| マイページ(受験票出力)へ ログアウト                                                                                                    |

⑤検定料の支払いが完了後、検定料の支払いが完了したことを中学校の先生に報告してください。

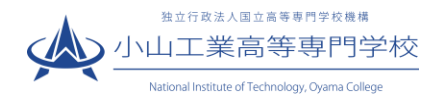

# <令和6年度入学者選抜出願者への検定料免除について>

令和6年度入学者選抜における検定料免除について、下記の臨時措置を実施します。 検定料免除の詳細及び様式については、次のHPにおける「検定料免除のご案内」も併せてご覧ください。 https://www.oyama-ct.ac.jp/exam/admission\_information/

#### 【1】対象者

前年度の入学者選抜試験実施日から、当該年度の入学者選抜試験実施日の前日までの間(新設の種類の試験にあっては、当該年度)に被災し、以下の①又は②に該当する小山工業高等専門学校への入学志願者 ① 本人または学資負担者が、災害救助法の適用を受けた地域で被災し、居住する家屋が半壊以上(床上浸

水を含む。)の被害を受けた場合

② 学資負担者が災害救助法の適用を受けた地域で被災し、死亡(行方不明を含む。)した場合

【2】申請手続について

<1>出願前に次の(1)(2)の書類を小山高専学生課入試係へ提出してください。

- (1) 検定料免除申請書
- (2) ・罹災証明書等(上記①の申請を行う場合)
  - ・死亡診断書等(上記②の申請を行う場合)

<2>WEB 出願手続きにおいて、支払い方法選択の際(→p.12) に「ペイジー金融機関 ATM(現金)」を選択 してください。システムから次ページのようなメールが届きますが、<u>支払いはしないでください。支払いさ</u> れた場合は還付の申し出が必要となります。

<3>小山高専学生課入試係において、<1><2>を確認した後、WEB 出願システム上の処理を行います。この 処理をもって、受験票・写真票の印刷が可能となります。(⇒STEP7(p.17))

★<1>~<3>まで時間を要しますので、免除申請はスケジュールに余裕をもって行ってください。

★出願後の検定料免除申請について

検定料免除の申請は、出願後にも行うことができます。その場合、出願時には検定料を一度お支払いいただ き、申請の際に検定料を返還いたします。出願後に検定料免除を申請する場合は、2024年2月9日(金)ま でに、(1)(2)のほか、(3)入学検定料返納請求及び振込依頼書 (4)通帳またはキャッシュカードのコピー (返納先口座の確認用) の書類をあわせてご提出ください。

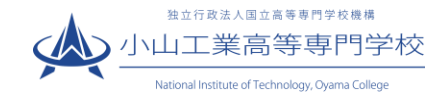

様

インターネット出願にて申込を受け付けました。 これ以降は、募集要項または学校HPなどを確認の上、手続きを進めてください。

支払期限内に「ペイジー対応ATM」で「ペイジー」を選択し、 以下の収納機関番号とお客様番号と確認番号を入力してください。 ※詳細手続は以下をご参照ください。 https://www.paygent.co.jp/payment\_service/way\_to\_pay/atm\_pay-easy/

【小山工業高等専門学校(テスト) 受験料・検定料 (推薦による選抜)】

| 収納機関番号 | : | 98765               |
|--------|---|---------------------|
| お客様番号  | : | 6666666666          |
| 確認番号   | : | 9791                |
| お支払金額  | : | ¥ 16,940 -          |
| お支払期限  | : | 2022/12/22 23:59:00 |
|        |   |                     |

ペイジー支払い対応ATM以外でのお支払いはできませんのでご注意ください。 なお、お支払いの前に申込内容に間違いがないかご確認ください。 お支払い後の内容間違いによる取消し・返金は一切できませんのでご注意ください。

※申込内容の確認はこちらからログインしてください。 https://regre.mirai-compass.net/usr/oymkosmh/common/login.jsf

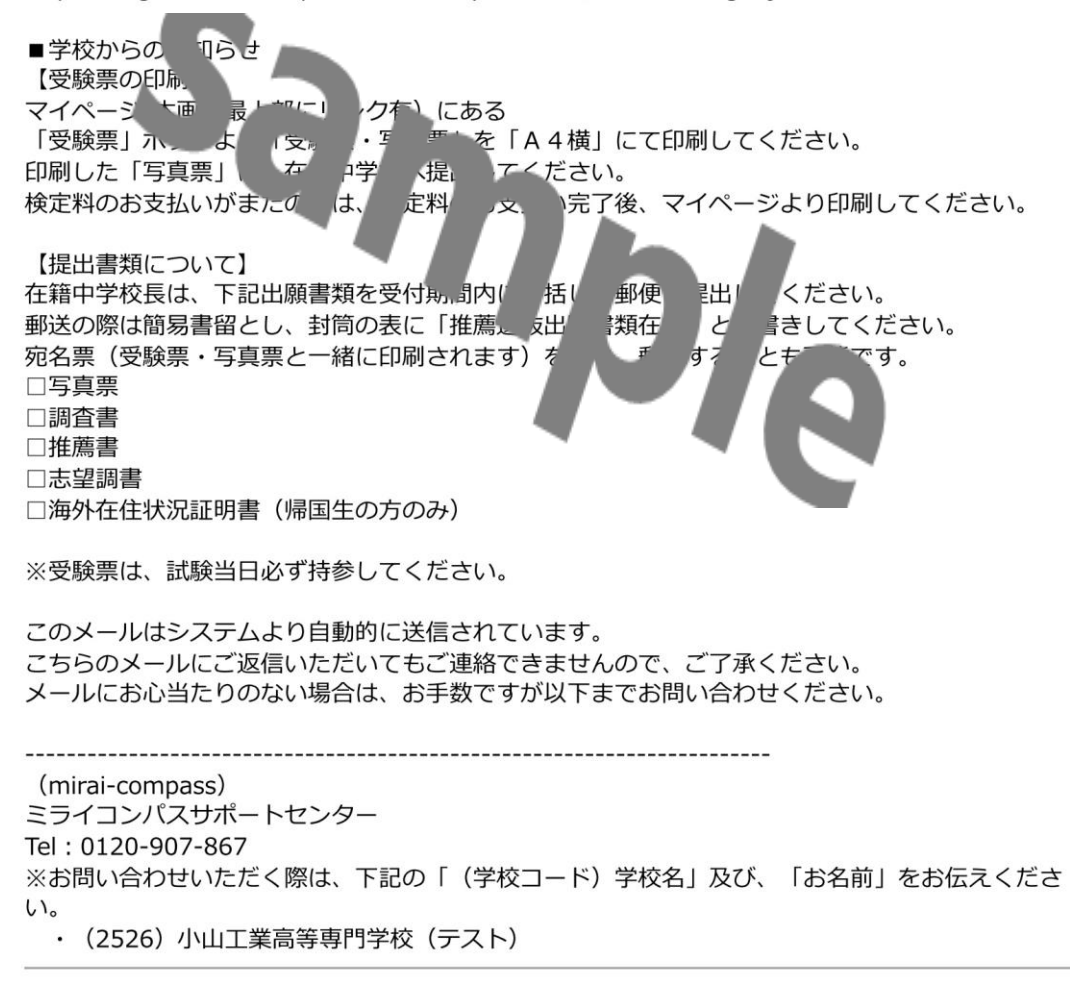

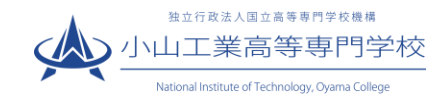

# STEP 7 受験票・写真票を印刷する

 入学検定料の支払いが完了すると、マイページの「申込履歴」の右下に受験票ボタンが表示されるので、 クリックします。

| コウセン 冬                                                                           | マロウ さんのマイ                                                            | <b>イペー</b> ジ                                                  |                                          |                      |                 |                   |
|----------------------------------------------------------------------------------|----------------------------------------------------------------------|---------------------------------------------------------------|------------------------------------------|----------------------|-----------------|-------------------|
| 申込履歴・配信メ                                                                         | ールを確認する                                                              |                                                               |                                          |                      |                 |                   |
| お知らせ<br>【受験票の写真につ<br>画面上の青ボタン。<br>※顔写真をアップで<br>【顔写真について】<br>1.最近3ヶ月以<br>2.正面・上半野 | ついて】<br>より顔写真データをアッフ<br>コードしていただくと、国<br>以内撮影(デジタルカメラ<br>身・脱増・マスク未着用・ | <sup>f</sup> ロードしてくだる<br>i真の貼付が不要(<br>・スマートフォン<br>無背景(縦 4 cm> | さい。または、写真貼付機<br>こなります。<br>可)<br>(横 3 cm) | 記[顧写真(縦4cm×横3cm)を貼付し | <i>,</i> てください。 |                   |
| 出顧用頗写真を登録                                                                        | する方はこちら                                                              |                                                               |                                          |                      |                 |                   |
| 申込履歴                                                                             |                                                                      |                                                               |                                          |                      |                 |                   |
| 申込番号                                                                             | 入試区分                                                                 | 申込日                                                           | 支払方法                                     | 入金情報                 |                 | XXX               |
| 231000018                                                                        | 推薦による選抜                                                              | 11月9日                                                         | クレジットカード                                 | 決済完了(11月9日)          | 申込確認            | - <del>受</del> 联票 |

# ② 「受験票」表示をクリックします。

| ダウンロード                                                                                    |  |
|-------------------------------------------------------------------------------------------|--|
| 受験票PDFをダウンロードします。                                                                         |  |
| 顔写真を登録しておくと、受験票PDFに頗写真を表示することができます。<br> (写真の登録はマイページより行えます)                               |  |
| ブラウザ上でPDFを開き印刷を行うと、野線が消えたり、レイアウトが崩れる場合があります。<br>PDFを保存した後は、AdobeReaderを利用して表示・印刷を行ってください。 |  |
| AdobeReaderをお持ちでない方は以下リンクよりダウンロードし、インストールしてください。                                          |  |
| Set Adobe<br>Acrobat Reader                                                               |  |
| 「受験票」表示                                                                                   |  |

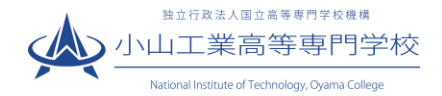

③ 「受験票」及び「写真票」がダウンロードされるので A4 サイズ・白色用紙・カラーで印刷してください。

※ プリンターをお持ちでない場合は、コンビニで印刷することが可能です。

| コンビニ印刷ガイド | https://www.mirai-compass.jp.net/print_guide/ |
|-----------|-----------------------------------------------|
|-----------|-----------------------------------------------|

※STEP4(5ページ)で**顔写真をアップロードされない場合、ここで顔写真の貼り付けが必要**になります。受 験票と写真票の両方に、同じ写真(合計2枚)を忘れずに貼ってください。

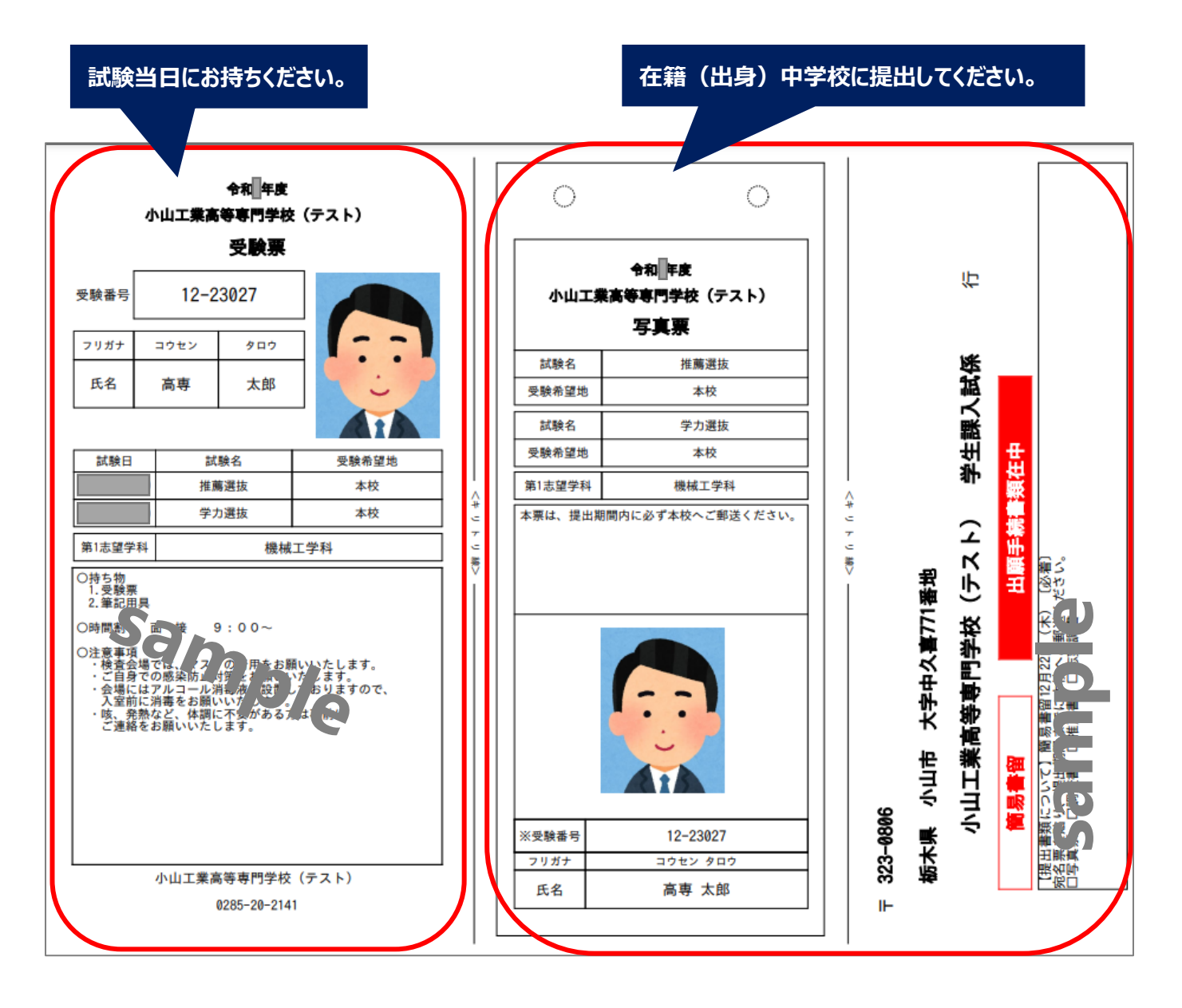

※推薦選抜出願の際はこの他に「志望調書(本校指定様式)」も必要となりますので、作成のうえ在籍中学校 に提出してください。

| 出願書類等ダウンロード | https://www.oyama-ct.ac.jp/exam/application_guidelines/ |
|-------------|---------------------------------------------------------|
|             |                                                         |

#### 以上で、志願者の手続きは完了です。